# 排除RCM聚合核心的切換問題

### 目錄

簡介 背景資訊 什麼是RCM? RCM的元件 典型RCM部署模式 RCM CLI概述 UPF管理IP地址 UPF裝置角色IP 用於RCM故障排除的有用CLI命令 從RCM OPS Center確定當前備用UPF CNDP POD上的RCM故障報告的問題 解決方案 因應措施 UPF故障導致切換時收集日誌 RCM運營中心日誌記錄級別 逐步資料收集 相關資訊

# 簡介

本文說明在發生網路故障事件時,對冗餘配置管理器(RCM)進行故障排除的基本步驟。

## 背景資訊

### 什麼是RCM?

RCM是思科專有節點或網路功能(NF),可為基於StarOS的使用者平面功能(UPF)提供冗餘。

RCM提供UPF的N:M冗餘,其中N是活動UPF的數量且小於10,M是冗餘組中的備用UP的數量。

### RCM的元件

RCM包括作為RCM VM中的Pod運行的元件:

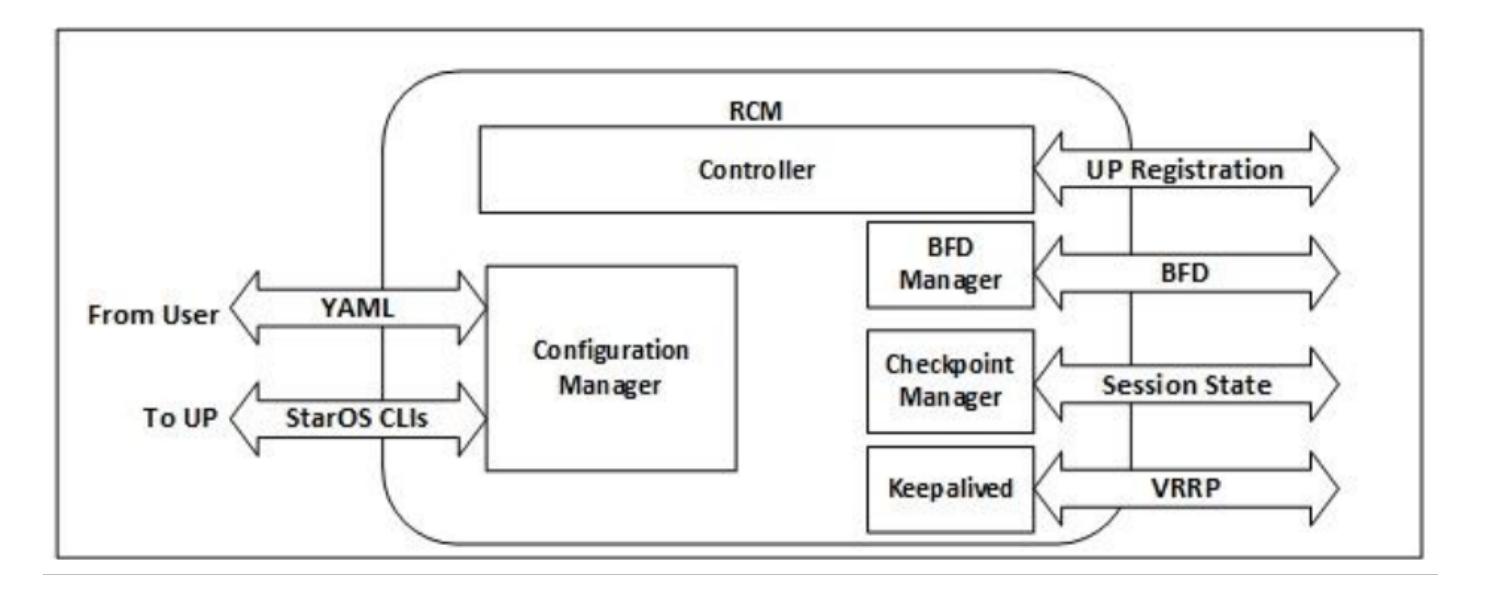

- 控制器:它與RCM中的所有其他Pod通訊特定於事件的決策
- •BFD管理器(BFDMgr):它使用BFD協定來識別資料平面的狀態
- Configuration Manager(ConfigMgr):它將請求的配置載入到使用者平面(UP)
- 冗餘管理器(RedMgr):也稱為檢查點管理器。它儲存檢查點資料並將其傳送到備用UPF
- Keepalive:它使用VRRP在活動和備用RCM之間通訊

### 典型RCM部署模式

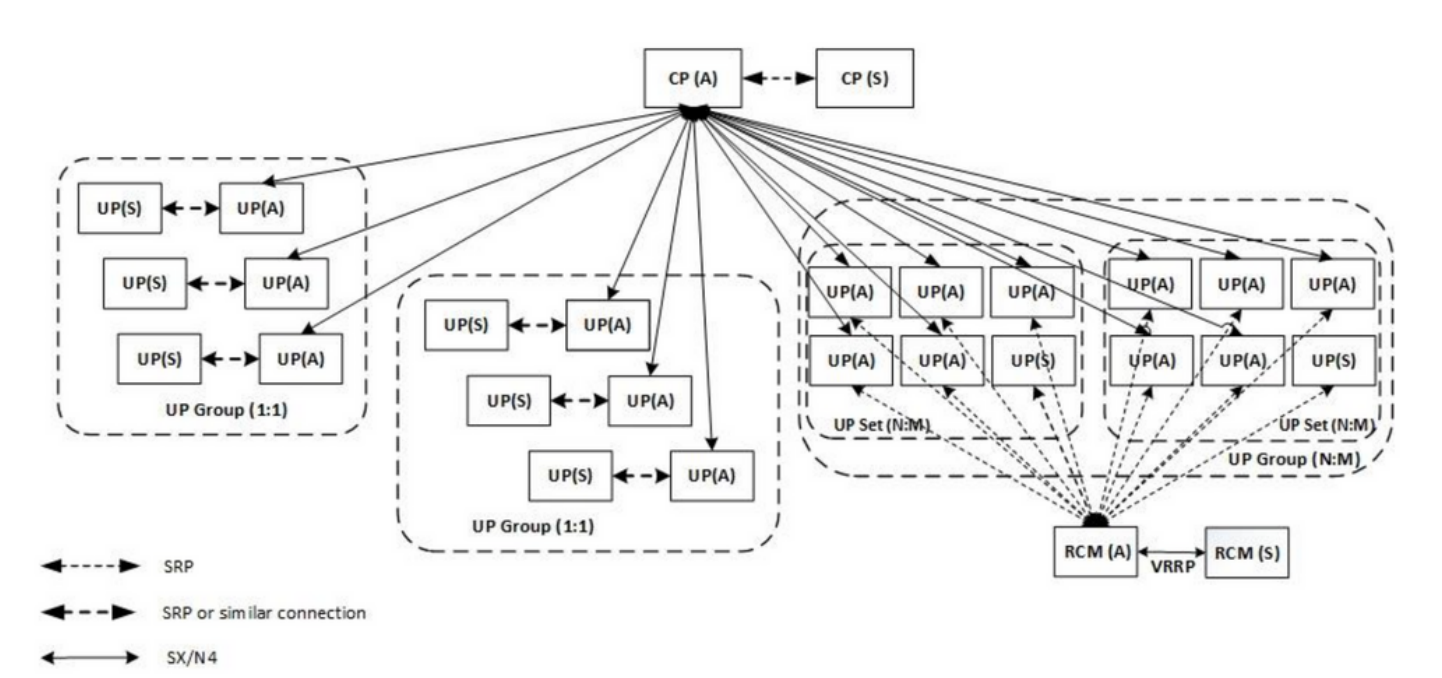

#### RCM CLI概述

在本示例中,有四個RCM OPS中心。為了確認RCM Kubernetes與哪個RCM OPS Center和RCM Common Execution Environment(CEE)對應,您可以登入到RCM Kubernetes並列出名稱空間:

cloud-user@up0300-aio-1-primary-1:~\$ **kubectl get namespace** NAME STATUS AGE cee-rce31 Active 54d default Active 57d

| istio-system    | Active     | 57d        |            |     |           |
|-----------------|------------|------------|------------|-----|-----------|
| kube-node-lease | Active     | 57d        |            |     |           |
| kube-public     | Active     | 57d        |            |     |           |
| kube-system     | Active     | 57d        |            |     |           |
| nginx-ingress   | Active     | 57d        |            |     |           |
| rcm-rm31        | Active 54  | 4d         |            |     |           |
| rcm-rm33        | Active 54  | 4d         |            |     |           |
| registry        | Active     | 57d        |            |     |           |
| smi-certs       | Active     | 57d        |            |     |           |
| smi-node-label  | Active     | 57d        |            |     |           |
| smi-vips        | Active     | 57d        |            |     |           |
|                 |            |            |            |     |           |
| cloud-user@up30 | 0-aio-2-pr | imary-1:~S | \$ kubectl | get | namespace |
| NAME            | STATUS     | AGE        |            |     |           |
| cee-rce32       | Active     | 54d        |            |     |           |
| default         | Active     | 57d        |            |     |           |
| istio-system    | Active     | 57d        |            |     |           |
| kube-node-lease | Active     | 57d        |            |     |           |
| kube-public     | Active     | 57d        |            |     |           |
| kube-system     | Active     | 57d        |            |     |           |
| nginx-ingress   | Active     | 57d        |            |     |           |
| rcm-rm32        | Active     | 54d        |            |     |           |
| rcm-rm34        | Active     | 54d        |            |     |           |
| registry        | Active     | 57d        |            |     |           |
| smi-certs       | Active     | 57d        |            |     |           |
| smi-node-label  | Active     | 57d        |            |     |           |
| smi-vips        | Active     | 57d        |            |     |           |

#### UPF管理IP地址

此IP是特定的,並且與VM或UPF關聯。它用於UPF和RCM之間的初始通訊,其中UPF註冊到 RCM,RCM配置UPF並分配角色。您可以使用此IP從RCM CLI輸出中標識UPF。

#### UPF裝置角色IP

連結到角色(活動/備用):

此IP地址會隨著切換的發生而移動。

### 用於RCM故障排除的有用CLI命令

您可以從RCM OPS Center檢視哪個RCM組是UPF。從雲原生部署平台(CNDP)中查詢示例:

| [local]UPF317# <b>show rcm info</b><br>Redundancy Configuration Module: |                         |  |  |  |  |  |
|-------------------------------------------------------------------------|-------------------------|--|--|--|--|--|
| Context:                                                                | rcm                     |  |  |  |  |  |
| Bind Address:                                                           | 10.10.9.81              |  |  |  |  |  |
| Chassis State:                                                          | Active                  |  |  |  |  |  |
| Session State:                                                          | SockActive              |  |  |  |  |  |
| Route-Modifier:                                                         | 32                      |  |  |  |  |  |
| RCM Controller Address:                                                 | 10.10.9.179             |  |  |  |  |  |
| RCM Controller Port:                                                    | 9200                    |  |  |  |  |  |
| RCM Controller Connection State:                                        | Connected               |  |  |  |  |  |
| Ready To Connect:                                                       | Yes                     |  |  |  |  |  |
| Management IP Address:                                                  | 10.10.14.33             |  |  |  |  |  |
| Host ID:                                                                | UPF320                  |  |  |  |  |  |
| SSH IP Address:                                                         | 10.10.14.40 (Activated) |  |  |  |  |  |

#### 附註:主機ID與UPF主機名不同。

在這裡,您可以檢視RCM OPS Center的狀態:

```
[up300-aio-2/rm34] rcm# rcm show-status
message :
{"status":[" Thu Oct 21 10:45:21 UTC 2021 : State is primary"]}
[up300-aio-2/rm34] rcm# rcm show-statistics controller
message :
{
 "keepalive_version": "65820a54450f930458c01e4049bd01f207bc6204e598f0ad3184c401174fd448",
 "keepalive_timeout": "2s",
 "num_groups": 2,
 "groups": [
   {
     "groupid": 2,
     "endpoints_configured": 7,
     "standby_configured": 1,
     "pause_switchover": false,
     "active": 6,
     "standby": 1,
     "endpoints": [
       {
         "endpoint": "10.10.9.85",
         "bfd_status": "STATE_UP",
         "upf_registered": true,
         "upf connected": true,
         "upf_state_received": "UpfMsgState_Active",
         "bfd_state": "BFDState_UP",
         "upf_state": "UPFState_Active",
         "route_modifier": 32,
         "pool_received": true,
         "echo_received": 45359,
         "management_ip": "10.10.14.41",
         "host_id": "UPF322",
         "ssh_ip": "10.10.14.44"
       },
       {
         "endpoint": "10.10.9.86",
         "bfd_status": "STATE_UP",
         "upf_registered": true,
         "upf_connected": true,
         "upf_state_received": "UpfMsgState_Active",
         "bfd_state": "BFDState_UP",
         "upf_state": "UPFState_Active",
         "route_modifier": 32,
         "pool_received": true,
         "echo_received": 4518,
         "management_ip": "10.10.14.43",
         "host_id": "UPF317",
         "ssh_ip": "10.10.14.34"
       },
       {
         "endpoint": "10.10.9.94",
         "bfd_status": "STATE_UP",
         "upf_registered": true,
         "upf_connected": true,
         "upf_state_received": "UpfMsgState_Active",
         "bfd_state": "BFDState_UP",
```

```
"upf_state": "UPFState_Active",
  "route_modifier": 32,
  "pool_received": true,
  "echo_received": 4518,
  "management_ip": "10.10.14.59",
  "host_id": "UPF318",
  "ssh_ip": "10.10.14.36"
},
{
  "endpoint": "10.10.9.81",
  "bfd_status": "STATE_UP",
  "upf_registered": true,
  "upf_connected": true,
  "upf_state_received": "UpfMsgState_Active",
  "bfd_state": "BFDState_UP",
  "upf_state": "UPFState_Active",
  "route_modifier": 32,
  "pool_received": true,
  "echo_received": 45359,
  "management_ip": "10.10.14.33",
  "host_id": "UPF320",
  "ssh_ip": "10.10.14.40"
},
{
  "endpoint": "10.10.9.82",
  "bfd_status": "STATE_UP",
  "upf_registered": true,
  "upf_connected": true,
  "upf_state_received": "UpfMsgState_Standby",
  "bfd_state": "BFDState_UP",
  "upf_state": "UPFState_Standby",
  "route_modifier": 50,
  "pool_received": false,
  "echo_received": 4505,
  "management_ip": "10.10.14.35",
  "host_id": "",
  "ssh_ip": "10.10.14.60"
},
{
  "endpoint": "10.10.9.83",
  "bfd_status": "STATE_UP",
  "upf_registered": true,
  "upf_connected": true,
  "upf_state_received": "UpfMsgState_Active",
  "bfd_state": "BFDState_UP",
  "upf_state": "UPFState_Active",
  "route_modifier": 30,
  "pool_received": true,
  "echo_received": 4518,
  "management_ip": "10.10.14.37",
  "host_id": "UPF319",
  "ssh_ip": "10.10.14.38"
},
{
  "endpoint": "10.10.9.84",
  "bfd_status": "STATE_UP",
  "upf_registered": true,
  "upf_connected": true,
  "upf_state_received": "UpfMsgState_Active",
  "bfd_state": "BFDState_UP",
  "upf_state": "UPFState_Active",
  "route_modifier": 32,
  "pool_received": true,
  "echo_received": 4518,
```

```
"management_ip": "10.10.14.39",
    "host_id": "UPF321",
    "ssh_ip": "10.10.14.42"
    }
]
},
```

#### 從RCM OPS Center確定當前備用UPF

在RCM OPS中,中心使用rcm show-statistics controller命令識別待機中的UPF:

```
{
    "endpoint": "10.10.9.82",
    "bfd_status": "STATE_UP",
    "upf_registered": true,
    "upf_connected": true,
    "upf_state_received": "UpfMsgState_Standby",
    "bfd_state": "BFDState_UP",
    "upf_state": "UPFState_Standby",
    "route_modifier": 50,
    "pool_received": false,
    "echo_received": 4505,
    "management_ip": "10.10.14.35",
    "host_id": "",
    "ssh_ip": "10.10.14.60"
},
```

```
登入到UPF並檢查RCM資訊:
```

```
[local]UPF318# show rcm info
Saturday November 06 13:29:59 UTC 2021
Redundancy Configuration Module:
_____
                                 _____
Context:
                            rcm
Bind Address:
                            10.10.9.82
Chassis State:
                           Standby
Session State:
                           SockStandby
Route-Modifier:
                           50
RCM Controller Address:
                          10.10.9.179
RCM Controller Port:
                           9200
RCM Controller Connection State: Connected
Ready To Connect:
                            Yes
Management IP Address:
                            10.10.14.35
Host ID:
```

SSH IP Address: 10.10.14.60 (Activated)

#### 以下是RCM OPS Center提供的其他有用資訊:

```
[up300-aio-2/rm34] rcm# rcm show-statistics
Possible completions:
bfdmgr Show RCM BFDMgr Statistics information
checkpointmgr Show RCM Checkpointmgr Statistics information
configmgr Show RCM Configmgr Statistics information
controller Show RCM Controller Statistics information
| Output modifiers
<cr>
```

```
下載21.24版的<u>RCM指南</u>。
```

## CNDP POD上的RCM故障報告的問題

在與警報UP\_SX\_SESS\_ESTABLISHMENT\_SR有關的某個UPF上報告了此問題。此警報表示SX介面上的會話建立成功率低於配置的閾值。

如果您檢視Grafana統計資訊,則由於斷開原因**pdn\_sess\_create**而觀察到5G/4G效能下降 **||失敗 ||** upf\_failure:

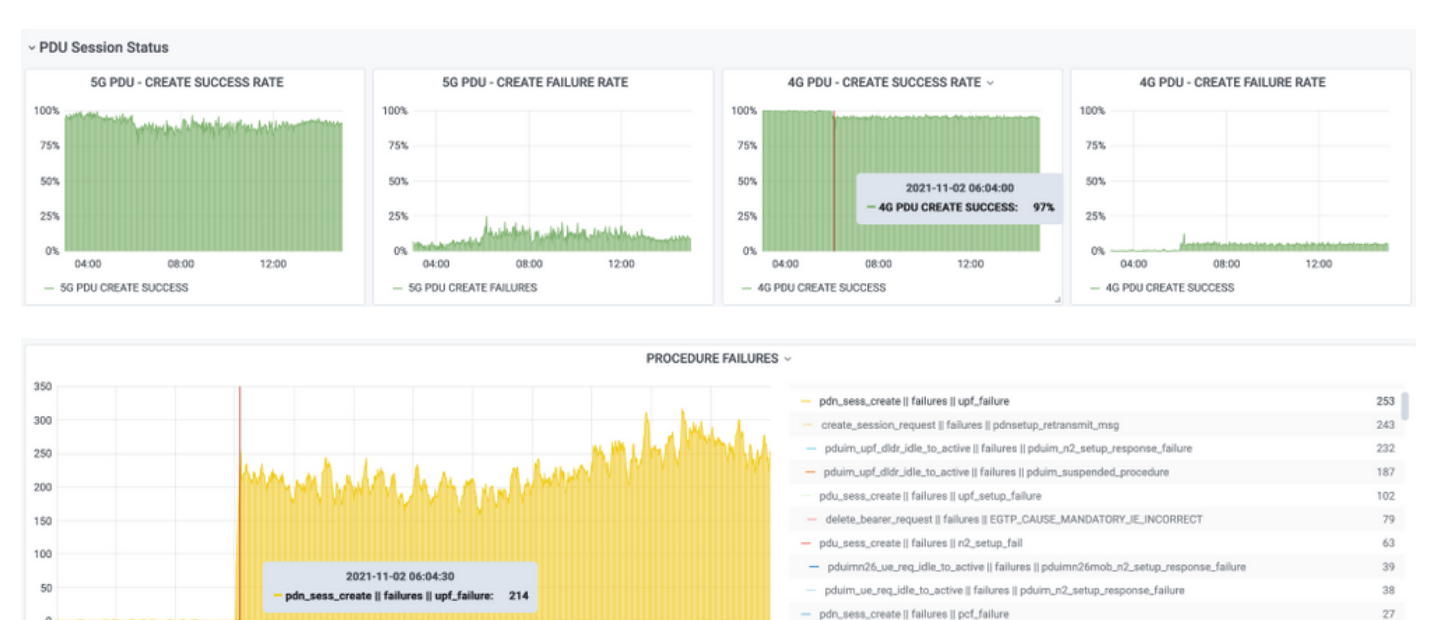

#### 這確認pdn\_sess\_create ||失敗 || upf\_failure由UPF419引起:

10:00

11:00

12:00

13:00

14:00

pdu\_sess\_create || failures || session\_setup\_timer\_e

20

09:00

03:00

04:00

05:00

06:00

07:00

08:00

| [local]UPF419# <b>show rcm info</b>    |                          |  |  |  |  |  |
|----------------------------------------|--------------------------|--|--|--|--|--|
| Saturday November 06 14:01:30 UTC 2021 |                          |  |  |  |  |  |
| Redundancy Configuration Module:       |                          |  |  |  |  |  |
|                                        |                          |  |  |  |  |  |
| Context:                               | rcm                      |  |  |  |  |  |
| Bind Address:                          | 10.10.11.83              |  |  |  |  |  |
| Chassis State:                         | Active                   |  |  |  |  |  |
| Session State:                         | SockActive               |  |  |  |  |  |
| Route-Modifier:                        | 30                       |  |  |  |  |  |
| RCM Controller Address:                | 10.10.11.179             |  |  |  |  |  |
| RCM Controller Port:                   | 9200                     |  |  |  |  |  |
| RCM Controller Connection State:       | Connected                |  |  |  |  |  |
| Ready To Connect:                      | Yes                      |  |  |  |  |  |
| Management IP Address:                 | 10.10.14.165             |  |  |  |  |  |
| Host ID:                               | DNUD0417                 |  |  |  |  |  |
| SSH IP Address:                        | 10.10.14.162 (Activated) |  |  |  |  |  |
| 在SMF上,您可以檢查UPF配置。                      | 在這種情況下,您必須查詢UPF N4 IP地址: |  |  |  |  |  |

[smf/smf2] smf# show running-config profile network-element upf node-id n4-peer-UPF417
node-id n4-peer-UPF417
n4-peer-address ipv4 10.10.10.17
n4-peer-port 8805
upf-group-profile upf-group1
dnn-list [ internet ]
capacity 10
priority 1
exit

然後,您可以執行Grafana查詢以確定出現最多故障的UPF N4地址:

#### Grafana查詢:

sum(increase(proto\_udp\_res\_msg\_total{namespace=~"\$namespace", message\_name="session\_establishment\_res", status="no\_rsp\_received\_tx"} [15m])), 作者 : message\_name、status、peer\_info

標籤: {{message\_name}} || {{status}} || {{peer\_info}}

格拉法納必須指出失敗發生的地點。在本示例中,它與UPF419相關。

連線到系統時,可以確認RCM切換後未正確設定sessmgr,因為許多會話管理器未處於預期的「 Actv就緒」狀態。

#### [local]UPF419# show srp checkpoint statistics verbose

Tuesday November 02 17:24:01 UTC 2021

| smgr | state peer | recovery | pre-alloc | chk-po: | int rcvd | chk-po | int sent |
|------|------------|----------|-----------|---------|----------|--------|----------|
| inst | conn       | records  | calls     | full    | micro    | full   | micro    |
|      |            |          |           |         |          |        |          |
| 1    | Actv Ready | 0        | 0         | 1108    | 34001    | 14721  | 1200158  |
| 2    | Actv Ready | 0        | 0         | 1086    | 33879    | 17563  | 1347298  |
| 3    | Actv Ready | 0        | 0         | 1114    | 34491    | 15622  | 1222592  |
| 4    | Actv Conn  | 0        | 0         | 5       | 923      | 0      | 0        |
| 5    | Actv Ready | 0        | 0         | 1106    | 34406    | 13872  | 1134403  |
| 6    | Actv Conn  | 0        | 0         | 5       | 917      | 0      | 0        |
| 7    | Actv Conn  | 0        | 0         | 5       | 920      | 0      | 0        |
| 8    | Actv Conn  | 0        | 0         | 1       | 905      | 0      | 0        |
| 9    | Actv Conn  | 0        | 0         | 5       | 916      | 0      | 0        |
| 10   | Actv Conn  | 0        | 0         | 5       | 917      | 0      | 0        |
| 11   | Actv Ready | 0        | 0         | 1099    | 34442    | 13821  | 1167011  |
| 12   | Actv Conn  | 0        | 0         | 5       | 916      | 0      | 0        |
| 13   | Actv Conn  | 0        | 0         | 5       | 917      | 0      | 0        |
| 14   | Actv Ready | 0        | 0         | 1085    | 33831    | 13910  | 1162759  |
| 15   | Actv Ready | 0        | 0         | 1085    | 33360    | 13367  | 1081370  |
| 16   | Actv Conn  | 0        | 0         | 4       | 921      | 0      | 0        |
| 17   | Actv Ready | 0        | 0         | 1100    | 35009    | 13789  | 1138089  |
| 18   | Actv Ready | 0        | 0         | 1092    | 33953    | 13980  | 1126028  |
| 19   | Actv Conn  | 0        | 0         | 5       | 916      | 0      | 0        |
| 20   | Actv Conn  | 0        | 0         | 5       | 918      | 0      | 0        |
| 21   | Actv Ready | 0        | 0         | 1098    | 33521    | 13636  | 1108875  |
| 22   | Actv Ready | 0        | 0         | 1090    | 34464    | 14529  | 1263419  |

## 解決方案

此修復程式與思科缺陷跟蹤系統(CDETS)<u>CSCvz9749</u>相關。此修復程式已整合到 21.22.ua4.82694及更新版本中。

### 因應措施

在UPF419上,必須使用隱藏命令task kill facility sessmgr例項<>重新啟動不在Actv Ready中的會話 管理器例項,這樣可以解決此問題。

| [local]UF | PF419# <b>s</b> | how srp o | checkpoint | statistics | verbose   |        |           |       |
|-----------|-----------------|-----------|------------|------------|-----------|--------|-----------|-------|
| Wednesday | / Novemb        | er 03 16  | :44:57 UTC | 2021       |           |        |           |       |
| smgr      | state           | peer      | recovery   | pre-alloc  | chk-point | c rcvd | chk-point | sent  |
| inst      |                 | conn      | records    | calls      | full      | micro  | full      | micro |
|           |                 |           |            |            |           |        |           |       |

| 1  | Actv H | Ready | 0 | 0 | 1108 | 34001 | 38319 | 2267162 |
|----|--------|-------|---|---|------|-------|-------|---------|
| 2  | Actv H | Ready | 0 | 0 | 1086 | 33879 | 40524 | 2428315 |
| 3  | Actv H | Ready | 0 | 0 | 1114 | 34491 | 39893 | 2335889 |
| 4  | Actv H | Ready | 0 | 0 | 0    | 0     | 12275 | 1049616 |
| 5  | Actv H | Ready | 0 | 0 | 1106 | 34406 | 37240 | 2172748 |
| 6  | Actv H | Ready | 0 | 0 | 0    | 0     | 13302 | 1040480 |
| 7  | Actv H | Ready | 0 | 0 | 0    | 0     | 12636 | 1062146 |
| 8  | Actv H | Ready | 0 | 0 | 0    | 0     | 11446 | 976169  |
| 9  | Actv H | Ready | 0 | 0 | 0    | 0     | 11647 | 972715  |
| 10 | Actv H | Ready | 0 | 0 | 0    | 0     | 11131 | 950436  |
| 11 | Actv H | Ready | 0 | 0 | 1099 | 34442 | 36696 | 2225847 |
| 12 | Actv H | Ready | 0 | 0 | 0    | 0     | 10739 | 919316  |
| 13 | Actv H | Ready | 0 | 0 | 0    | 0     | 11140 | 970384  |
| 14 | Actv H | Ready | 0 | 0 | 1085 | 33831 | 37206 | 2226049 |
| 15 | Actv H | Ready | 0 | 0 | 1085 | 33360 | 38135 | 2225816 |
| 16 | Actv H | Ready | 0 | 0 | 0    | 0     | 11159 | 946364  |
| 17 | Actv H | Ready | 0 | 0 | 1100 | 35009 | 37775 | 2242427 |
| 18 | Actv H | Ready | 0 | 0 | 1092 | 33953 | 37469 | 2181043 |
| 19 | Actv H | Ready | 0 | 0 | 0    | 0     | 13066 | 1055662 |
| 20 | Actv H | Ready | 0 | 0 | 0    | 0     | 10441 | 938350  |
| 21 | Actv H | Ready | 0 | 0 | 1098 | 33521 | 37238 | 2165185 |
| 22 | Actv H | Ready | 0 | 0 | 1090 | 34464 | 38227 | 2399415 |
|    |        |       |   |   |      |       |       |         |

### UPF故障導致切換時收集日誌

**附註**:確保在RCM中啟用調試日誌(在啟用任何調試日誌之前請求批准)。請參閱日誌記錄 建議。

#### RCM運營中心日誌記錄級別

logging level application debug logging level transaction debug logging level tracing off logging name infra.config.core level application warn logging name infra.resource\_monitor.core level application warn logging name infra.resource\_monitor.core level application warn

#### 逐步資料收集

- 問題摘要:問題陳述必須清晰。指示有問題的節點名稱/ip,以便更容易從日誌中查詢必要的資 訊。例如,在出現切換問題時,如果提到IP x.x.x.x是源UPF, x.x.x.y是目標UPF,則會有所幫助。
- 2. 如果有多種方法重現問題,請提到它們。
- 3. RCM版本資訊:在從RCM VM部署RCM VM的情況下,cat/**etc/smi/rcm-image-versionshow** helm from the ops-center。在RCM CN部署中,從運**營中**心展現出領導力。
- 4. RCM Tac在發生問題時調試CN或RCM日誌。在某些情況下,您也可以從剛出現POD時開始要 求日誌。
- 5. 指出哪個RCM是主用還是備用。對於CN,共用兩個RCM對的資訊。
- 6. 從所有例項共用RCM ops-center中的運行配置。
- 7. 收集RCM SNMP陷阱。
- 8. 無論切換失敗與否,最好收集一個活動UP SSD和一個備用UP SSD。
- 9. RCM controller 、 configmgr 、 checkpoint manager 、 switchover和switchover-verbose statistics命令用於提及確切的CLI。

rcm show-statistics controller

rcm show-statistics configmgr

rcm show-statistics checkpointmgr

rcm show-statistics switchover

rcm show-statistics switchover-verbose

- 10. UPF或RCM的系統日誌。
- 11. 如果問題與切換故障有關,則需要新的活動UPF SSD和舊的UPF活動SSD。在某些情況下, 舊活動因切換而重新啟動。在這種情況下,您必須重現問題,在此之前,您需要收集舊的 活動式UP SSD。
- 12. 在切換失敗的情況下,在問題重現時從新舊活動收集vpn、sessmgr、sess-gr和sxdemux調 試日誌也非常有用。 logging filter active facility sxdemux level debug logging filter active facility sessmgr level debug logging filter active facility sess-gr level debug logging filter active facility vpn level debug
- 13. 如果sessmgr/vpnmgr中存在錯誤/問題,則需要VPNMGR/Sessmgr核心。 sessmgr\_instance\_id是發現問題的例項。vpnmgr\_instance\_id是RCM上下文的上下文編號。 任務核心裝置sessmgr例項<sessmgr\_instance\_id> 任務核心裝置vpnmgr例項<vpnmgr\_instance\_id>
- 14. 在發生RCM HA問題時,從兩個例項共用RCM TAC調試/pod日誌。

# 相關資訊

- <u>https://www.cisco.com/c/en/us/support/wireless/ultra-cloud-core-user-plane-function/products-installation-and-configuration-guides-list.html</u>
- <u>技術支援與文件 Cisco Systems</u>